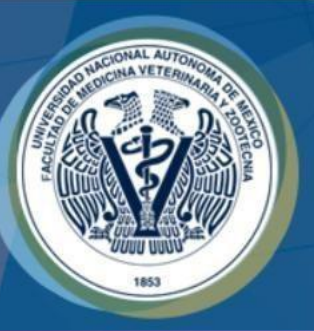

## PROGRAMA DE REGISTRO DE CASOS CLÍNICOS

## Dar de alta a usuarios nivel ÁREA y ALUMNO

Dirigido a Académicos "USUARIO Y ÁREA"

"Trabajo Realizado con el apoyo del Programa UNAM-DGAPA-PAPIME PE211117".

### AVISOS:

Algunos de los apartados mencionados a continuación pueden variar dependiendo del área o módulo de enseñanza práctica.

En el llenado de información evite usar acentos, estos suelen generar errores en la base de datos que respalda su registro.

Es forzoso llenar todos los campos.

# Habilitar Usuarios Nivel ÁREA

**1.-** El usuario nivel **USUARIO** es quien habilitará a los usuarios nivel ÁREA, deberá ingresar al programa con las claves correspondientes.

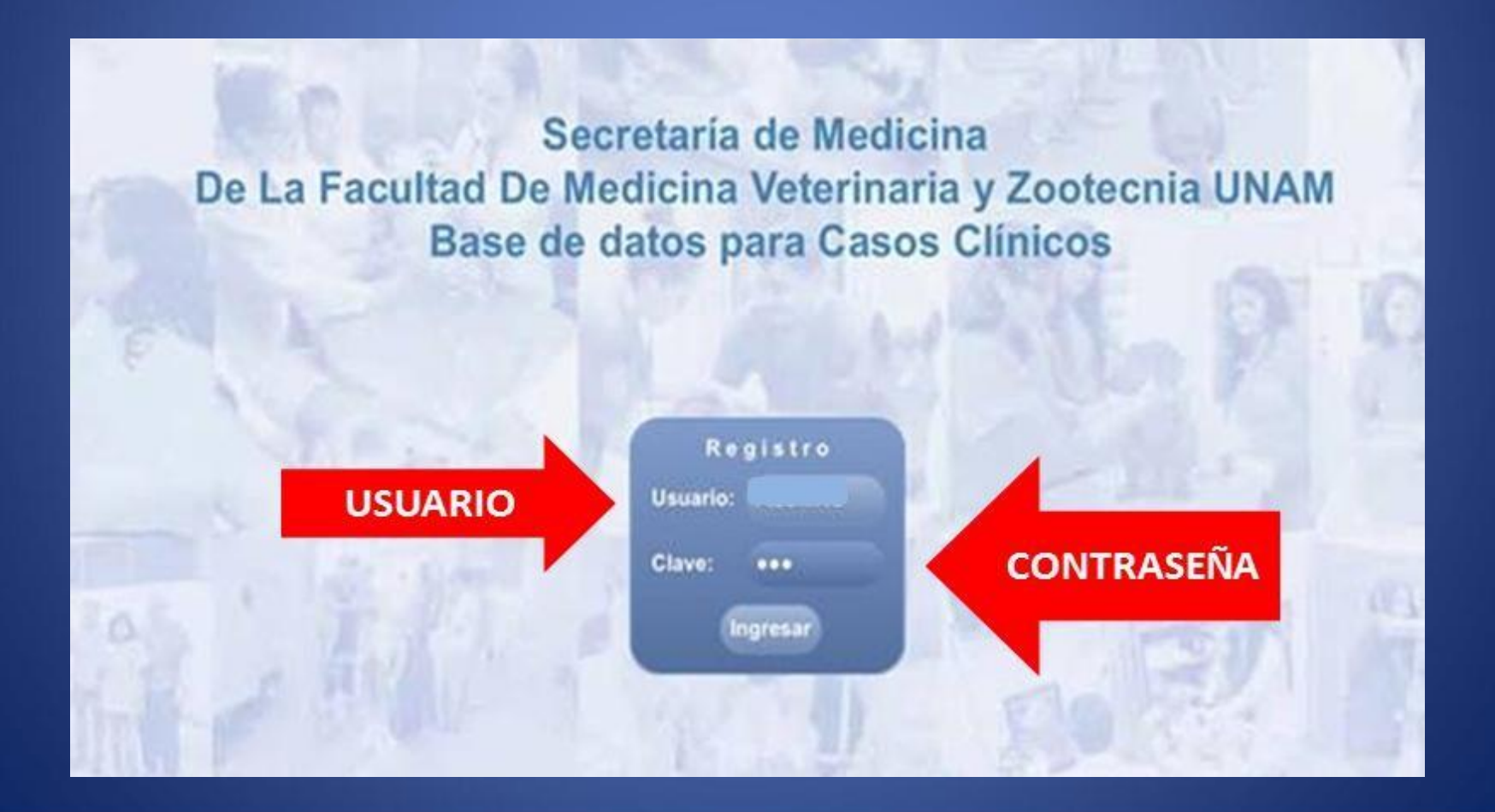

**2.-** Una vez que ingrese al programa de "Registro de Casos Clínicos", en la parte superior de la hoja de registro, seleccione la opción "AGREGAR NUEVO USUARIO".

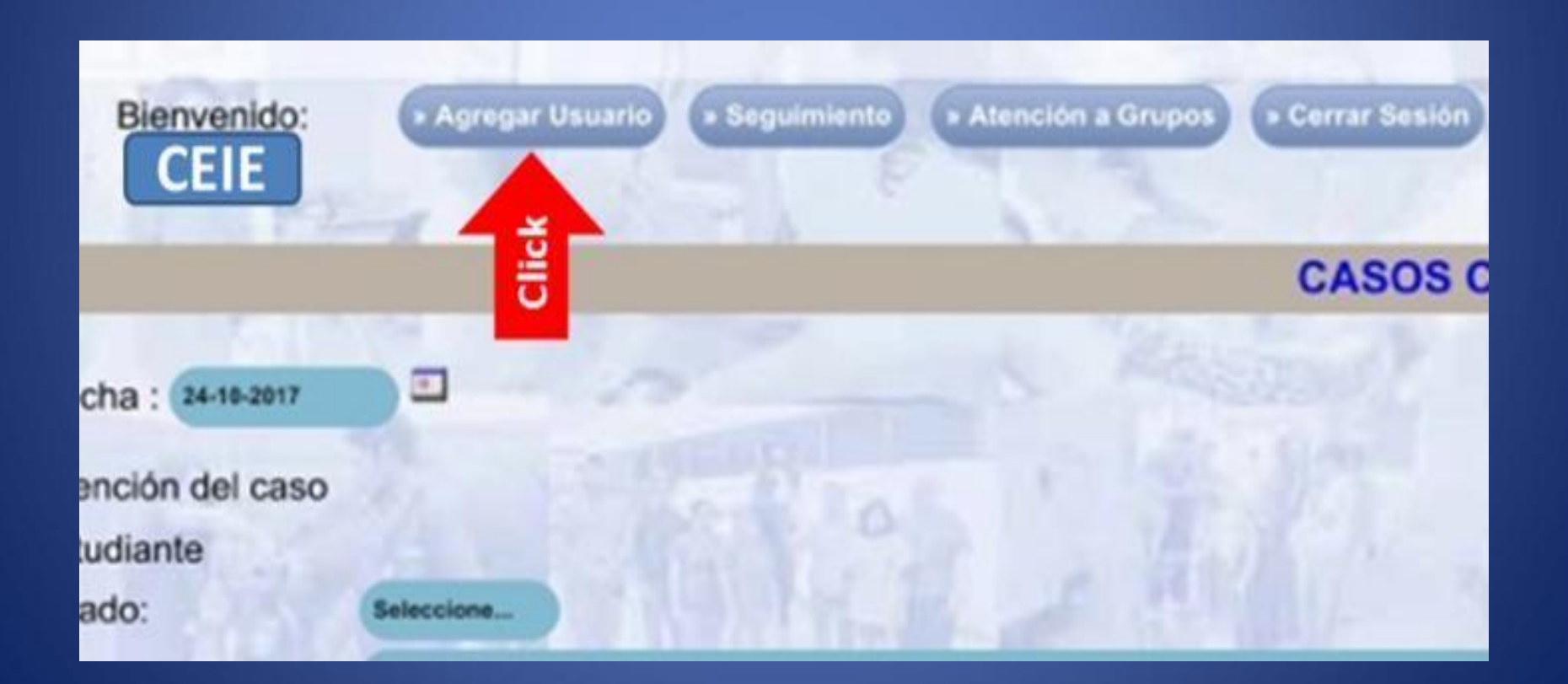

#### **\*USUARIOS ÁREA**

**3.-** Accederá a una página donde se presentan los siguientes
 apartados: NOMBRE: Ingresar el nombre del académico que se dará de alta en el MÓDULO.

**DEPTO:** Automáticamente aparece el nombre del CEIE al que pertenecen, **NO** hay que ingresar ningún dato.

**USUARIO:** Se desplegará un sub menú seleccione la opción ÁREA, según sea el caso.

**CLAVE:** Escribir la contraseña que se designará.

| Usuario        | 17 Martin            |
|----------------|----------------------|
| Nombre:        |                      |
| Depto:         | CEIE                 |
| <u>Usuario</u> | *** Seleccione *** V |
| Clave:         |                      |
| Fecha:         | dd/mm/aaaa           |
| <u>Módulo</u>  | Seleccione           |
| 1.81           | Guardar              |

FECHA: Se refiere a la fecha en la que se dará de baja a dicho usuario, en este caso (usuario ÁREA) se recomienda una fecha a largo plazo.
MÓDULO: Se desplegará un sub menú de los módulos con los que cuenta el CEIE.
Seleccione el módulo donde se dará de alta al académico.

4.- Una vez llenados todos los datos dar CLICK en "GUARDAR".

# Habilitar Usuarios ALUMNO

### \*ALUMNO

**1.-** Los usuarios nivel USUARIO y ÁREA son quienes tienen la facultad de dar de alta a ALUMNOS, deberán ingresar al programa, con las claves correspondientes.

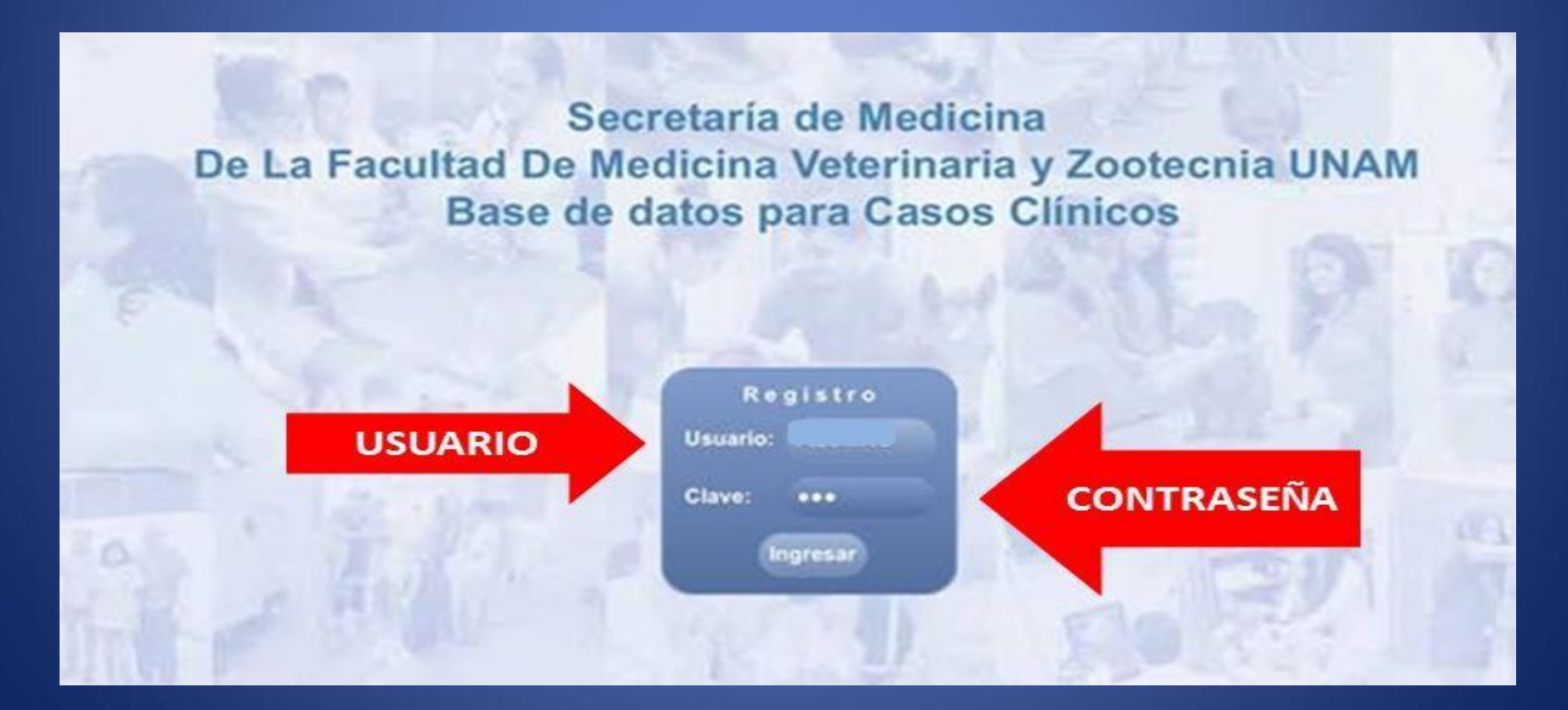

**2.-** Una vez ingrese al programa de "Registro de Casos Clínicos", en la parte superior de la hoja de registro, seleccione la opción "AGREGAR NUEVO USUARIO".

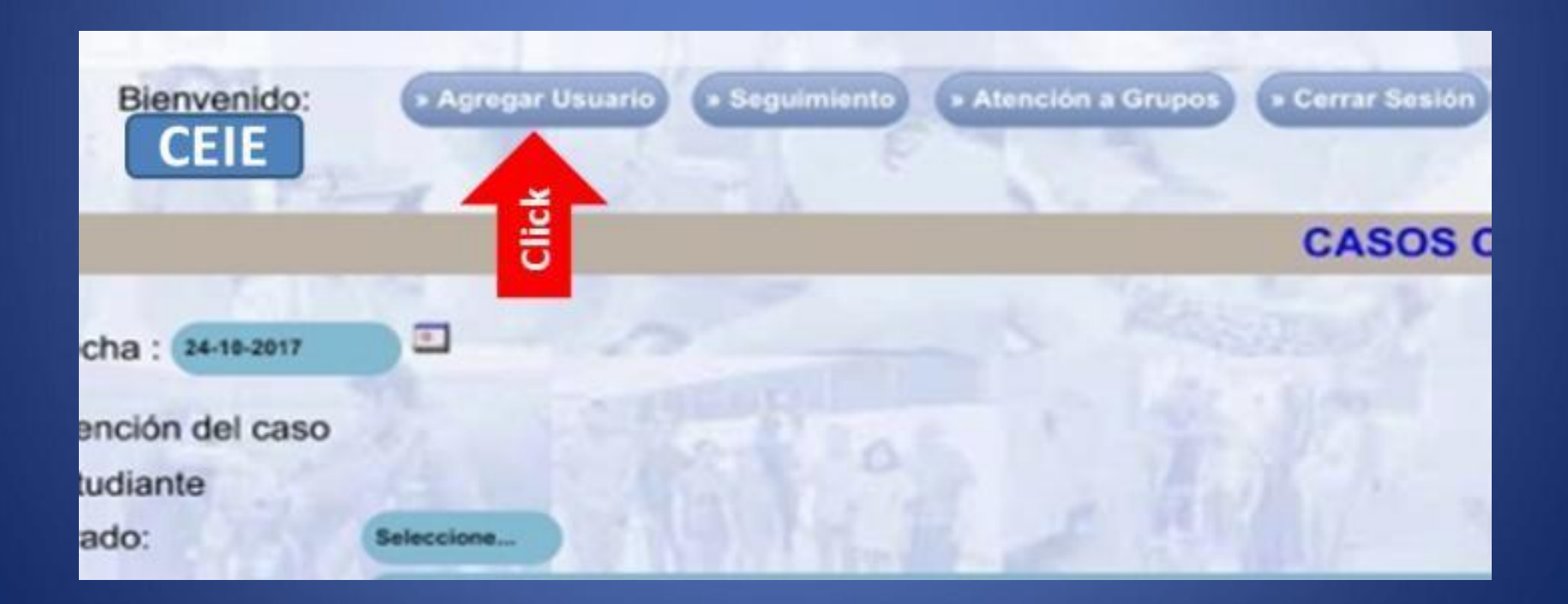

**3.-** Accederá a una página donde se presentan los siguientes apartados:

**NOMBRE:** Ingrese el nombre completo del Alumno que se registrará.

**DEPTO:** Automáticamente aparece el nombre del CEIE al que pertenecen, **NO hay que ingresar ningún dato.** 

**USUARIO:** Se desplegará un sub menú seleccione la opción **ALUMNO.** 

**CLAVE:** Escribir la clave a designar.

**MÓDULO:** Se desplegará un sub menú de los módulos con los que cuenta el CEIE. Seleccione el módulo en el que desarrollará sus actividades el **"ALUMNO"** que está dando de alta.

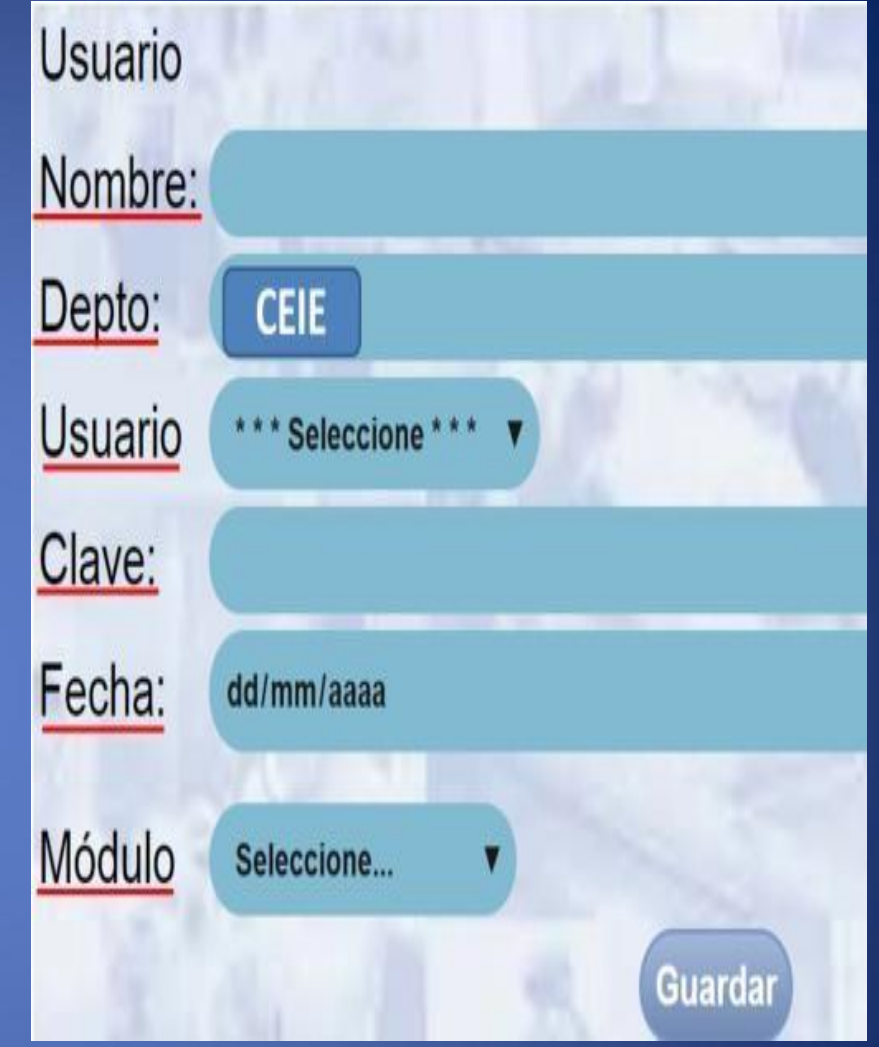

\*\*\*\* O en su defecto si un usuario de nivel ÁREA está realizando el registro aparecerá automáticamente el módulo al que pertenece, por lo que NO hay que ingresar ningún dato. FECHA: Se refiere a la fecha en la que se dará de baja a dicho usuario, poner la fecha en la que el alumno terminará sus actividades académicas en ese sitio en específico.

<< **Ejemplo:** Uno o dos días después de que termina la práctica de hemisemestre.>>

El día que se indique en este apartado se dará de baja automáticamente al alumno.

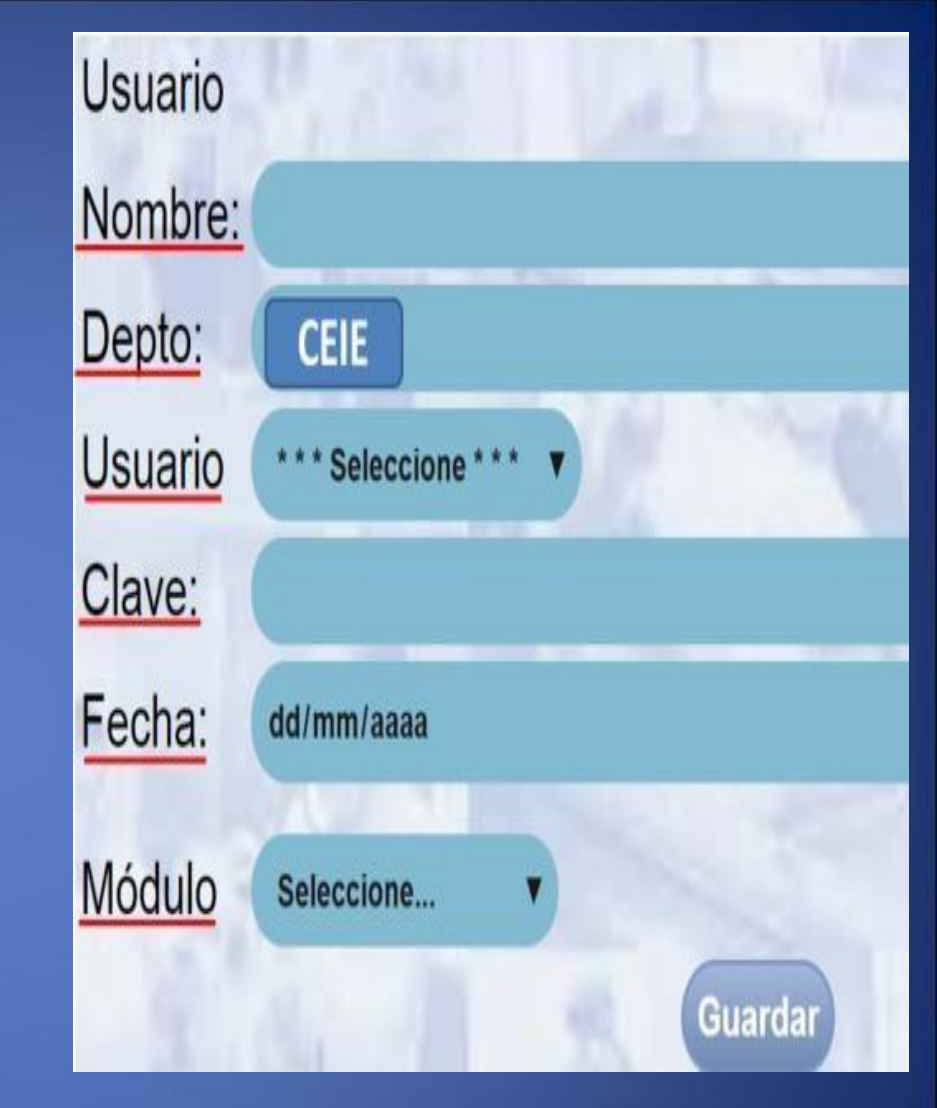

4.- Una vez llenados todos los datos dar CLICK en "GUARDAR".

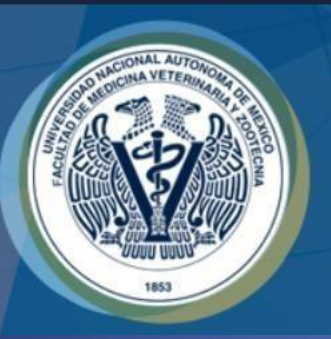

#### Elaboró:

•Servicio Social: Ana Quetzal Barrios Aguilera

Participante del Proyecto: MVZ Brenda Patricia Morales González Revisó:

• Responsable del Proyecto: MVZ MC Juan Julio César Cervantes Morali

"Trabajo Realizado con el apoyo del Programa UNAM-DGAPA-PAPIME PE211117".